# 苏州工业园区企业外地返岗人员、异地通勤人员 信息上报操作指南

#### 一、 平台访问地址

经济大脑企业服务一张网

https://qytt.sipac.gov.cn/s/fywdls

二、 用户登录

请使用**园区一网通办统一用户**登录,本功能需由企业指定专员才可操作。您可以使用**电子营业执照**,或**管理员账号(如: super)**的用户进行登录。

选择【企业用户】,点击【去登录】,通过跳转一网通办登录入口进行登录。

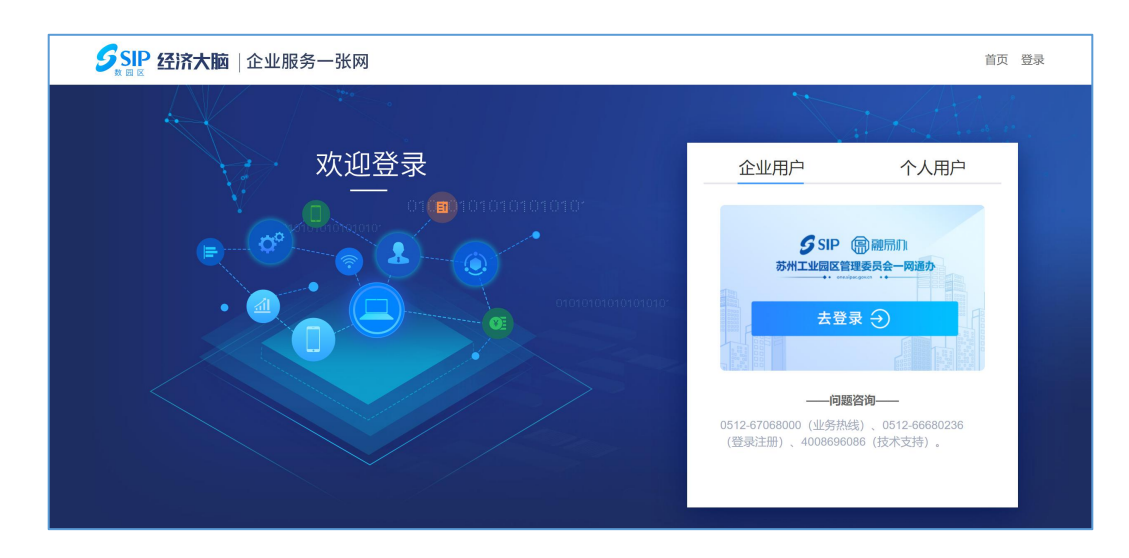

#### 三、 填报信息

1. 登录后进入填报说明,点击【我要填报】进入页面。

| SIP 业务征集平台 首页                                                                                                    |                                                                                                    | 1.0000000000000000000000000000000000000          |
|----------------------------------------------------------------------------------------------------|----------------------------------------------------------------------------------------------------|--------------------------------------------------|
| 苏州工业园                                                                                                    | 区企业外地返岗人员、异地通勤人员信息上:                                                                                                    | 报(2022年3月10日)                                    |
| 各企业:<br>春回大地,始于2月13日的本轮疫情基本结束,期<br>描风险,现就加强企业外地返岗人员,异地通勤人员告<br>从即日起,请告企业指定专人登录经济大脑企业f<br>1、外地返街人员,需求相定场产(包括出途,旅行<br>2、异地通勤人员,需求相定场子(包括出途,旅行<br>2、异地通勤人员,需求相定场子(资料);在你<br><b>上报要求:</b><br>1、申求范围包含企业自有员工、劳务流遣人员、;<br>2)每日17:00前在系统中提交上报;<br>3)如当日元分小地出差波肉人员及异地通勤人员的<br>达术支持由详述,400.8565.085 | 期间有太多人的守护与付出,也有太多的感同身受。近期,国内疫情多点散;<br>管理工作要求如下:<br>服务一张网(https://qytt.sipac.gov.cn/s/fywdis ),每日上报本企业下述两5<br>或者其他原因返苏)后第一日返岗人员的信息。<br>)通勤人员信息。<br>外包人员、其他人员;<br>,也必须在系统中进行 °0°申报。 | 发。为严格落实"外防输入、内防反弹"防控要求,有效降低疫情输入和传<br>类人员信息,具体包括: |
|                                                                                                    | 我要填报 填报记录                                                                                                    |                                                  |

 进入"苏州工业园区企业外地返岗人员、异地通勤人员信息上报"页面,点击【下载模板文件】,下载填报模板,模板文字名称为 【园区企业防疫外地来苏人员信息采集模板】。

| <b> </b>                                                                        |               |
|---------------------------------------------------------------------------------|---------------|
| 苏州工业园区企业外地返岗人员、异地通勤人员信息上报(2022年3月10日)                                           | 返回            |
| <b>基础信息</b><br>申请人:                                                             |               |
| 填报内容                                                                            |               |
| 请点击下载模版文件,仔细阅读模版上的填报说明,完成内容的填报,填报后请点击上传。如有任何问题,可以电话至技术支持 400-8696<br>③ 下载微氮文件 》 | ⊦086 <b>.</b> |
|                                                                                 |               |

3. 填写信息:

该模板**三部分**内容,分别为:企业信息总表,异地通勤人员 信息表和外地返岗人员信息表。

### 请特别注意: 【\*】表示必填项,请务必认真填写。

1) 企业信息总表:

|    | A  | В                  | С            | D                                                                                                    | E | F |
|----|----|--------------------|--------------|----------------------------------------------------------------------------------------------------|---|---|
| 1  |    | 情定说明·*主二心情语。甘此情况出  | <u>企业信息总</u> | 表                                                                                                    |   |   |
| 5  |    | 填与呒叻. 农小必填坝, 米兰填取的 | 各讲参考填10定小    |                                                                                                    |   |   |
| 5  | 序号 | 填报信息项              | 填报内容         | 填报提示                                                                                                    |   |   |
| 6  | 1  | *企业名称              |              | 请填写企业全称                                                                                                    |   |   |
| 7  | 2  | *所属功能区             |              | •                                                                                                    |   |   |
| 3  | 3  | *信息申报类型            | "0"申报        | 如果有"外地返岗人员((包括出差、旅行或者其他原因返苏))<br>"或者"异地(苏州大市外)通勤人员"请选择数据申报,并对应<br>填写后面两张人员信息表;<br>如果无相关人员,请选择"0"申报,无需填写后面两张人员信息<br>表。 |   |   |
| 9  | 4  | 备注                 |              |                                                                                                    |   |   |
| .0 |    |                    |              |                                                                                                    |   |   |
| 3  |    |                    |              |                                                                                                    |   |   |
| 5  |    |                    |              |                                                                                                    |   |   |
| .7 | Г  |                    |              |                                                                                                    |   |   |
| ۰¢ | 1  | 信息总表异地通勤人员信息表外地返   | 岗人员信息表 (+)   | ÷ [4]                                                                                                    |   |   |

● 企业名称:请务必正确填写【**企业全称】**。

● 所属功能区: 下拉选择企业所属功能区。

| 3  |    | 填写说明: * 表示必填项, 某些填报内 | 容请参考填报提示                                         |                                                                                                    |  |
|----|----|----------------------|--------------------------------------------------|----------------------------------------------------------------------------------------------------|--|
| 4  |    |                      |                                                  |                                                                                                    |  |
| 5  | 序号 | 填报信息项                | 填报内容                                             | 填报提示                                                                                                    |  |
| 6  | 1  | *企业名称                |                                                  | 请填写企业全称                                                                                                    |  |
| 7  | 2  | *所属功能区               |                                                  | <b>v</b>                                                                                                    |  |
| 8  | 3  | *信息申报类型              | 独至認時教的新区<br>金鸡湖中央商务区<br>高端制造与国际贸易区<br>阳澄湖半岛旅游度假区 | 果有"外地返岗人员((包括出差、旅行或者其他原因返苏))<br>或者"异地(苏州大市外)通勤人员"请选择数据申报,并对应<br>写后面两张人员信息表;<br>如果无相关人员,请选择"0"申报,无需填写后面两张人员信息 |  |
| 9  | 4  | 备注                   |                                                  |                                                                                                    |  |
| 10 |    |                      |                                                  |                                                                                                    |  |
| 11 |    |                      |                                                  |                                                                                                    |  |

● 信息申报类型:

i.如果有"外地返岗人员((包括出差、旅行或者其他原因返苏))"或者"异地(苏州大市外)通勤人员"请下拉选择【数据申报】,并对应填写【异地通勤人员信息表】和【外地返岗人员信息表】,详见下方说明;

| 7 | 2 | * 所禹 切能区 | 阳漳湖丰埼旅游度假区 | 1                                                                                                    | 1 |
|---|---|----------|------------|----------------------------------------------------------------------------------------------------|---|
| 2 | 3 | *信息申报类型  | 有数据申报      | 如果有"外地返岗人员((包括出差、旅行或者其他原因返苏))<br>"或者"异地(苏州大市外)通勤人员"请选择数据申报,并对应<br>填写后面两张人员信息表;<br>如果无相关人员,请选择"0"申报,无需填写后面两张人员信息 |   |
| ) | 4 | 备注       | 有数据申报      |                                                                                                    | 1 |
| 0 |   |          | 0 甲扳       |                                                                                                    |   |

|    | А  | В                  | С          | D                                                                                                    | E | F |
|----|----|--------------------|------------|----------------------------------------------------------------------------------------------------|---|---|
| 1  |    |                    |            |                                                                                                    |   |   |
| 2  |    |                    | 企业信息总      | ŧ                                                                                                    |   |   |
| 3  |    | 填写说明: *表示必填项,某些填报内 | 容请参考填报提示   |                                                                                                    |   |   |
| 4  |    |                    |            |                                                                                                    |   |   |
| 5  | 序号 | 填报信息项              | 填报内容       | 填报提示                                                                                                    |   |   |
| 6  | 1  | *企业名称              |            | 请填写企业全称                                                                                                    |   |   |
| 7  | 2  | *所属功能区             | 阳澄湖半岛旅游度假区 |                                                                                                    |   |   |
| 0  | 3  | *信息申报类型            | "0"申报      | 如果有"外地返岗人员((包括出差、旅行或者其他原因返苏))<br>"或者"异地(苏州大市外)通勤人员"请选择数据申报,并对应<br>填写后面两张人员信息表;<br>如果无相关人员,请选择"0"申报,无需填写后面两张人员信息<br>主 |   |   |
| 9  | 4  | 备注                 |            | 4%0                                                                                                    |   |   |
| 10 |    |                    |            |                                                                                                    |   |   |
| 11 |    |                    |            |                                                                                                    |   |   |
| 12 |    |                    |            |                                                                                                    |   |   |
| 13 |    |                    |            |                                                                                                    |   |   |
| 14 |    |                    |            |                                                                                                    |   |   |
| 15 |    |                    |            |                                                                                                    |   |   |
| 16 |    |                    |            |                                                                                                    |   |   |
| 17 |    |                    |            |                                                                                                    |   |   |
| 10 | •  | 信息总表 异地通勤人员信息表 外地返 | 岗人员信息表 🕘   | :                                                                                                    |   | _ |

ii. 如果企业当日无外地出差返岗人员及异地通勤人员,请下
拉选择【"0"申报】,无需填写【通勤人员信息表】和【外地返
岗人员信息表】,结束本次填报并直接上传系统,详见下方第4
点说明。

|     | - | r/1/mayJRUC | 阳虚刚十句账册反假区 |                                                                                                    |  |  |
|-----|---|-------------|------------|----------------------------------------------------------------------------------------------------|--|--|
| 8   | 3 | *信息申报类型     | "0"申报      | 如果有"外地返岗人员((包括出差、旅行或者其他原因返苏))<br>"或者"异地(苏州大市外)通勤人员"请选择数据申报,并对应<br>填写后面两张人员信息表;<br>如果无相关人员,请选择"0"申报,无需填写后面两张人员信息<br>~。 |  |  |
| 9 4 | 4 | 备注          | 有数据由报      |                                                                                                    |  |  |
| LO  |   |             | "0"甲报      |                                                                                                    |  |  |

## 2) 异地通勤人员信息表:请按填写说明填写信息。

| A  | В     | С      | D           | E           | F                             | G     | Н |
|----|-------|--------|-------------|-------------|-------------------------------|-------|---|
|    |       |        |             |             |                               |       |   |
|    |       |        | Ş           | 异地通勤人员信息表   |                               |       |   |
|    | 填写说明: | * 表示必填 | 真项,要求填报当日异地 | 3(苏州大市外)通勤人 | 员(含外包、驻厂人                     | 员)信息  |   |
|    |       |        |             |             |                               |       |   |
| 序号 | *姓名   | *证件类型  | *证件号码       | *手机号        | * <b>居住地所在城市</b><br>(格式:例如上海) | *通勤方式 |   |
| 1  |       | 0      |             |             |                               |       | - |
| 2  |       |        |             |             |                               | 自驾    |   |
| 3  |       |        |             |             |                               | 火车    |   |
| 4  |       |        |             |             |                               |       |   |
| 5  |       |        |             |             |                               | 其它    |   |
| 6  |       |        |             |             |                               |       |   |
| 7  |       |        |             |             |                               |       |   |
| 8  |       |        |             |             |                               |       |   |
| 0  |       |        |             |             |                               |       |   |

- 3) 外地返岗人员信息表:请按填写说明填写信息。
  - ●请注意:【返苏日前14填旅居地】如涉及多个地区,请务 必用英文逗号分隔,否则无法上传系统。

|    |                |        | 外地返岗人员信息表           |             |                                     |                                                      |  |  |  |
|----|----------------|--------|---------------------|-------------|-------------------------------------|------------------------------------------------------|--|--|--|
|    | 填写说明:<br>员)的信息 | * 表示必填 | <b>真</b> 项,要求填报返苏(包 | 见括出差、旅行或者其他 | 原因返苏)后第一日返                          | 岗人员(含外包、驻厂人                                          |  |  |  |
|    |                |        |                     |             |                                     |                                                      |  |  |  |
| 序号 | *姓名            | *证件类型  | *证件号码               | *手机号        | * <b>返办日</b><br>(格式:<br>YYYY/MM/DD) | " <b>返办日則14大城居吧</b><br>(格式:例如上海,深圳)<br>(如果有多个,请用,分隔) |  |  |  |
| 1  |                |        |                     |             |                                     |                                                      |  |  |  |
| 2  |                |        |                     |             |                                     |                                                      |  |  |  |
| 3  |                |        |                     |             |                                     |                                                      |  |  |  |
| 4  |                |        |                     |             |                                     |                                                      |  |  |  |
| 5  |                |        |                     |             |                                     |                                                      |  |  |  |
| 6  |                |        |                     |             |                                     |                                                      |  |  |  |
| 7  |                |        |                     |             |                                     |                                                      |  |  |  |
| 8  |                |        |                     |             |                                     |                                                      |  |  |  |
| 9  |                |        |                     |             |                                     |                                                      |  |  |  |
| 10 |                |        |                     |             |                                     |                                                      |  |  |  |

 4. 保存文件,点击【上传文件】,上传填写后的【园区企业防疫 外地来苏人员信息采集模板】。

| <b>SIP</b> 业务征集平台 首页                                                        |           |
|-----------------------------------------------------------------------------|-----------|
| 苏州工业园区企业外地返岗人员、异地通勤人员信息上报(2022年3月10日)<br>基础信息<br>申请人:                       | 送日        |
| 填服内容                                                                        |           |
| 请点击下载模版文件,仔细阅读模版上的填报说明,完成内容的填报,填报后请点击上传。如有任何问题,可以电话至技术支持 400-<br>③ 下载模板文件 》 | 8696-086, |
|                                                                             |           |

5. 上传成功后点击【选择联系人】,选择对应联系人。

| SIP 业务征集平台                 | ()页                                                                                                    |       |
|----------------------------|----------------------------------------------------------------------------------------------------|-------|
|                            | 機動內容: 以下內容从名上符約Exce文件 C 國区全球的保持等為人民國國家集成低 mx 中国家, 和国家的內容不正确成者需要得及, 國因用此 ▲ III 和<br>III : 和平县务人民國和国際國家大学生主要, 將客下報過數的國際文件民黨對相關民黨對上体, 有任何问题, 可以現在至於大支持 400-669-606。 0.75KMB.20 |       |
| 信息や表<br>昇地通勤人员信息表 外地运向人员信息 | 85<br>                                                                                                    |       |
| *企业名称:<br>*所履功能区:          | 100 million                                                                                                    |       |
| "信息中报类型:<br>备注:            |                                                                                                    |       |
|                            |                                                                                                    |       |
| 关系人信思                      |                                                                                                    | 送择联系人 |
| *联系人:                      | 联系人际号:                                                                                                    |       |
| * 联系人手机:<br>* 电子邮箱:        | 联系人电话:                                                                                                    |       |
|                            | 676 <u>112</u>                                                                                                    |       |
|                            | 議員单位: 苏州工业园区科技创新委员会 苏州工业园区企业发展联步中心 · 承重单位: 苏州德藏国信用管理技术股份有限公司<br>业务管理: 0512-67060000 新闻技术支持: 400-8696-066                                                                    |       |

 点击【提交】, 弹出【提交确认】提示框, 点击【确定】完成本次 信息填报。

|    | 機能引音:以下列音从总上例25xxel文件 D 国区企业30%的外地中苏人员使用采集制制度 inx 中容限,如此常如约有不正确能着需要得改,情俗的此 ▲ B # L #<br>注意: 如果业务人员通知印刷能文件出生支票,确否下规模物的情报文件后属新销用后属新上传,有任何问题,可以电话实法术支持 400-4666-0666。 ① F # # # # 25                                                                                                    |  |
|----|----------------------------------------------------------------------------------------------------|--|
| 向人 | 品稿表                                                                                                    |  |
|    | Autros<br>Autros<br>Au |  |
|    | 8/# B2                                                                                                    |  |
|    | 建设单位: 另州工业园区科技创新委员会 另州工业园区企业发展服务中心 承維单位: 另州德藏富信信用管理技术股份有限公司                                                                                                    |  |
|    | 业务咨询: 0512-67068000 系统技术支持: 400-8696-086                                                                                                    |  |